## Sabbatical/ DIP Interfolio Instructions

Eligible faculty must submit the Sabbatical & DIP Application via Interfolio. Please notify your college of your intent to apply by the deadline posted in the Sabbatical and DIP <u>Calendar</u> on the Faculty Affairs webpage. After the deadline passes, Faculty Affairs will create a case for you.

- The application for Sabbatical Leave includes:
  - A detailed outline of the plan of study or experience, research/project, service, and/or travel to be completed during the sabbatical.
  - A statement of purpose that demonstrates the benefits to students, the development of the profession or discipline, Cal State LA, the CSU, and/or the faculty as a teacher scholar or practitioner.
  - Evidence that resources needed to complete the project are available.
  - An updated curriculum vita.

## **Instructions for Accessing Interfolio**

It is recommended that you use Google Chrome, Firefox or Safari (Mac) as your browser when accessing the Interfolio website.

## 1. Go to www. Interfolio.com Click LOG IN.

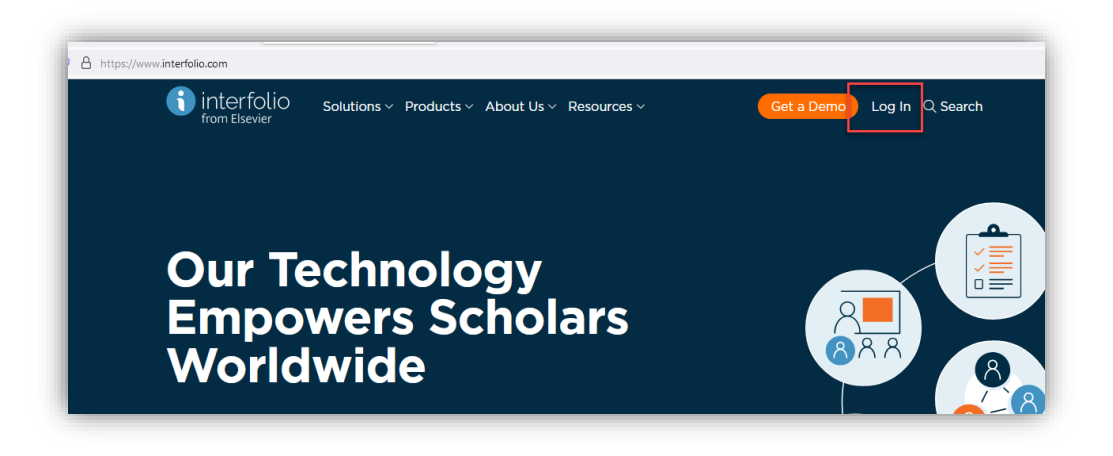

2. Click on Sign-In with Partner Institution.

| $\leftarrow \rightarrow C$ | O A https://account.interfolio.com/login |       |                                  |  |
|----------------------------|------------------------------------------|-------|----------------------------------|--|
| from Elsevier              |                                          |       |                                  |  |
|                            | Sign In                                  |       |                                  |  |
|                            | Sign in with email                       | Other | Sign In Options                  |  |
|                            | Email *                                  | Sign  | Sign in with Partner Institution |  |
|                            |                                          |       | Sign in with Caselo              |  |
|                            | Password *                               |       | sign in with Google              |  |
|                            |                                          |       |                                  |  |
|                            | Sign In                                  |       |                                  |  |
|                            | Forgot your password?                    |       |                                  |  |

Type **California State University-Los Angeles** on the drop-down menu then **Click SIGN IN. (Hint: type "Los" in the search box to get to Los Angeles)** 

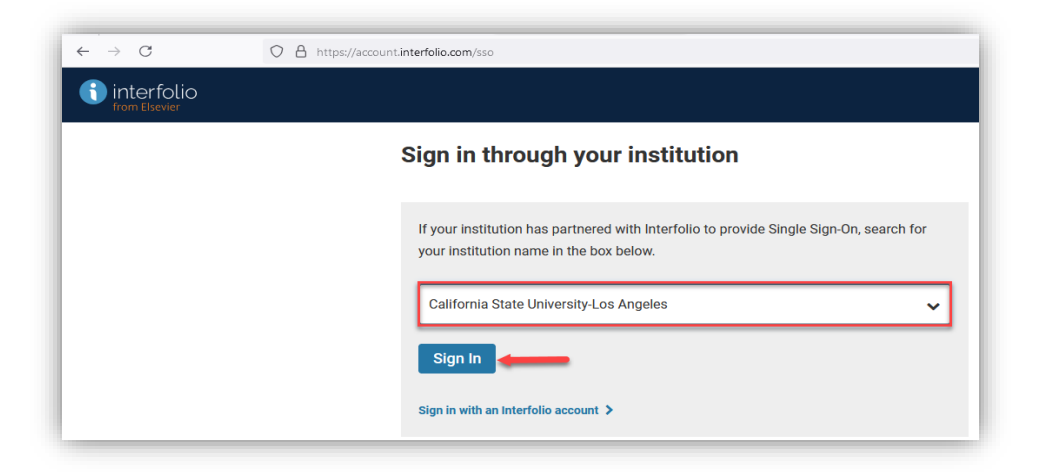

3. **SIGN-IN** using your campus email and password.

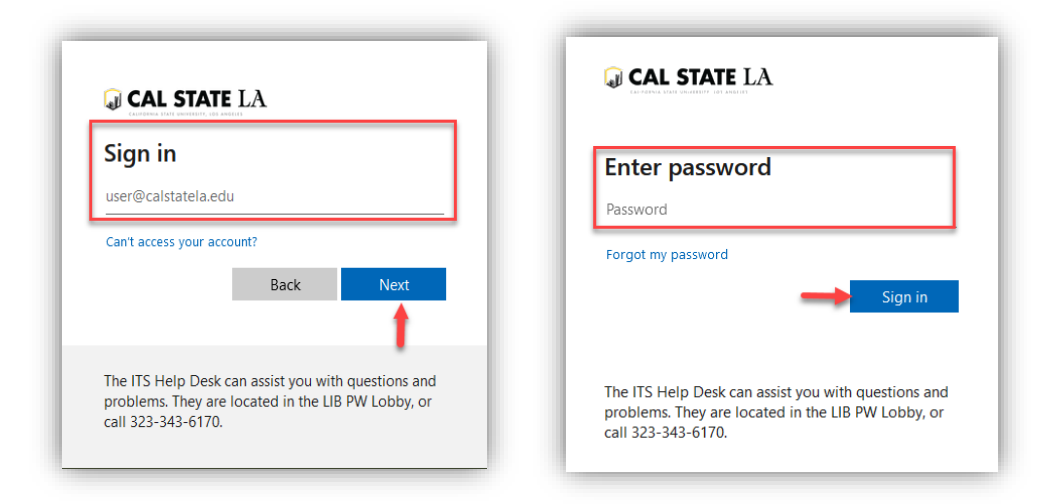

4. Click on Your Packets to view your case.

| Home<br>Your Packets        | My Tasks |              |
|-----------------------------|----------|--------------|
| eview, Promotion and Tenure |          | 0            |
| Templates                   |          | Unread Tasks |
| Administration              |          |              |
| Reports                     | Title    |              |
| Users & Groups              |          |              |
|                             |          |              |
|                             |          |              |
|                             |          |              |
|                             |          |              |

5. Your packet should show your **correct name, department, type of case, and due date**.

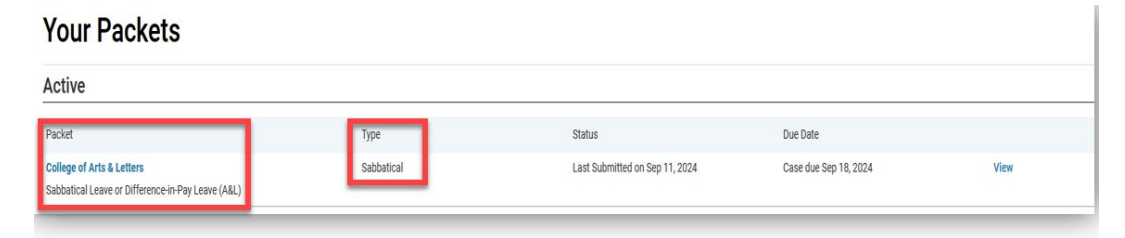

6. This is your Candidate Packet. Click on Edit.

|                                                                                                    | Туре                        | Packet Deadline Type                                               | Packet Due Date                             |            |
|----------------------------------------------------------------------------------------------------|-----------------------------|--------------------------------------------------------------------|---------------------------------------------|------------|
| ia State University-Los Angeles                                                                                  | Sabbatical                  | Soft Deadline                                                      |                                             |            |
| w Packet                                                                                                    |                             |                                                                    |                                             |            |
| ou will find an overview of the pack<br>didate's Packet Guide.                                                   | et requirements outlined by | your institution. This page will be updated as you ma              | ake progress toward your packet. To learn r | nore, read |
| didate Documents<br>/et Submitted Unlocked                                                                       |                             |                                                                    |                                             | Edit       |
|                                                                                                    |                             |                                                                    |                                             |            |
| Туре                                                                                                    |                             | # Required                                                         | # Added                                     |            |
| Type<br>Outline of Plan                                                                                          |                             | # Required<br>1 required                                           | # Added<br>0                                |            |
| Type<br>Outline of Plan<br>Statement of Purpose                                                                  |                             | # Required<br>1 required<br>1 required                             | # Added<br>0<br>0                           |            |
| Type<br>Outline of Plan<br>Statement of Purpose<br>Curriculum Vita                                               |                             | # Required<br>1 required<br>1 required<br>1 required               | # Added<br>0<br>0<br>0                      |            |
| Type<br>Outline of Plan<br>Statement of Purpose<br>Curriculum Vita<br>Application for Sabbatical Leave or Differ | ence-in-Pay Leave           | # Required<br>1 required<br>1 required<br>1 required<br>6 required | # Added<br>0<br>0<br>0<br>0                 |            |
| Type<br>Outline of Plan<br>Statement of Purpose<br>Curriculum Vita<br>Application for Sabbatical Leave or Differ | ence-in-Pay Leave           | # Required<br>1 required<br>1 required<br>1 required<br>6 required | # Added<br>0<br>0<br>0<br>0<br>0            |            |

7. Click on Add to open the upload window for the Outline of Plan.

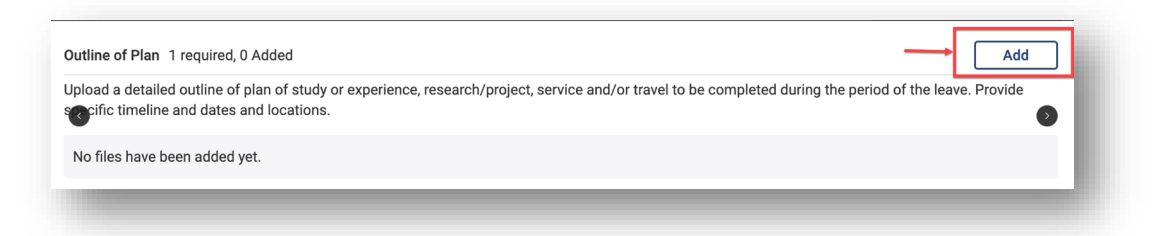

8. Select Add New File or Drag and drop/upload a file for your Outline of Plan.

| Add File              |                                                        | ×     |
|-----------------------|--------------------------------------------------------|-------|
| Add New File Previous | Reviews                                                |       |
| Upload Video          | Webpage                                                | - 1   |
|                       | Drag & Drop your files anywhere or<br>Browse To Upload |       |
|                       |                                                        |       |
|                       | Save Ca                                                | incel |
|                       |                                                        |       |

9. Select Add to open the upload window for the Statement of Purpose.

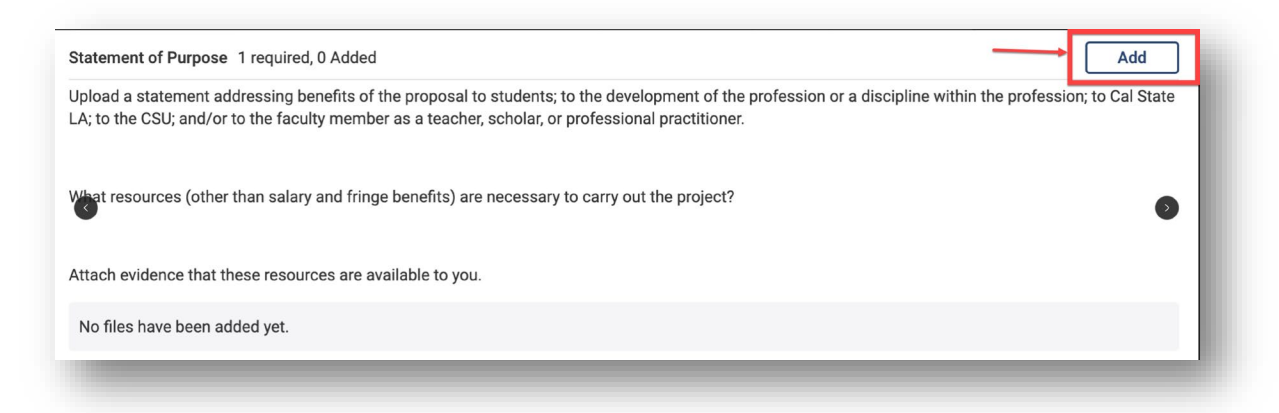

10. Select Add New File or Drag and drop/upload a file for your Outline of Plan.

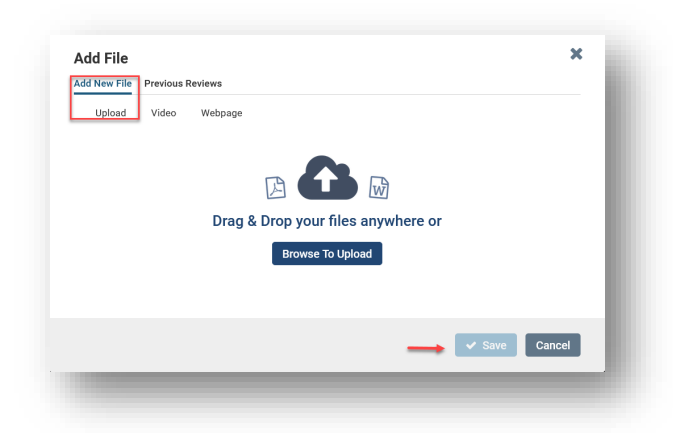

11. Click on Add File to open the upload window for the Curriculum Vita.

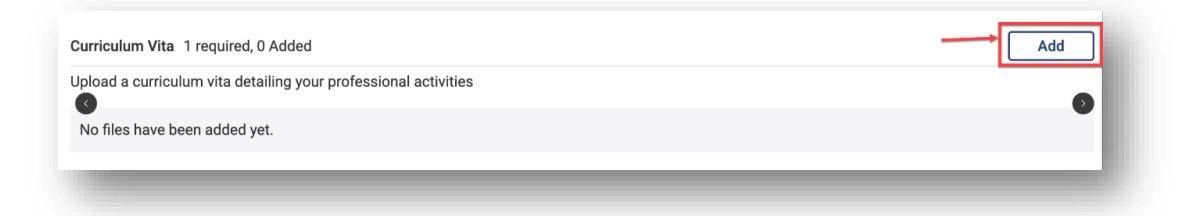

12. Select Add New File or Drag and drop/upload a file for the Curriculum Vita.

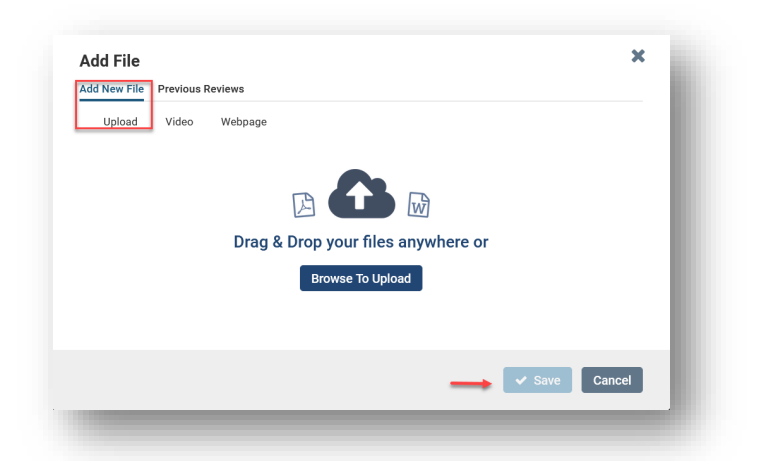

13. Click on **Fill Out Form.** Complete all the sections of the Application Form. Be sure to **Click on Save Response**.

| Application for Sabbatical Leave or Difference-in-Pay Leave 6 required questions, | $\longrightarrow$ | Fill Out Form |
|-----------------------------------------------------------------------------------|-------------------|---------------|
| Inis form has not been completed.                                                 |                   | 9             |
|                                                                                   |                   |               |

14. You can **Preview Packet** to ensure that you uploaded a file for every section required.

|                                     | Туре | Packet Deadline Type | Packet Due Date |      |
|-------------------------------------|------|----------------------|-----------------|------|
| ndidate Documents<br>mitted Locked  |      |                      |                 | View |
| Туре                                |      | # Required           | # Added         |      |
| Outline of Plan                     |      | 1 required           | 1               |      |
| Statement of Purpose                |      | 1 required           | 1               |      |
|                                     |      | 1 required           | 1               |      |
| <ul> <li>Curriculum Vita</li> </ul> |      |                      |                 |      |

15. After you have reviewed your packet, please click on **Submit Packet** to complete the application.